# brother (Ke (Wyłacznie UE)

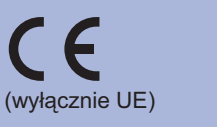

Wersia 0

Przed rozpoczęciem korzystania z urządzenia należy zapoznać się z dokumentem Podręczniki szybkiej obsługi, aby konfiguracja i instalacja przebiegły pomyślnie. Aby przeglądać Podręcznik szybkiej obsługi w innych językach, odwiedź stronę http://solutions.brother.com/

#### Informacja

Nie wszystkie modele są dostępne we wszystkich krajach.

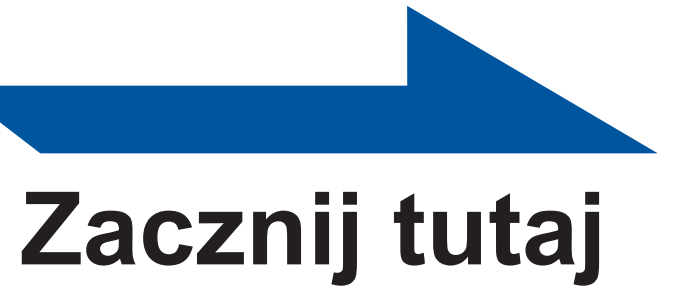

| <b>A</b> OSTRZEŻENIE | OSTRZEŻENIE wskazuje potencjalnie<br>niebezpieczną sytuację, która może doprowadzić<br>do śmierci lub poważnych obrażeń ciała.          |  |
|----------------------|----------------------------------------------------------------------------------------------------|--|
| LUWAGA               | <u>UWAGA</u> wskazuje potencjalnie niebezpieczną<br>sytuację, która może doprowadzić do<br>niewielkich lub umiarkowanych obrażeń ciała. |  |

# Rozpakuj urządzenie i sprawdź jego elementy

#### 🖉 Informacja Zaleca się zachowanie oryginalnego opakowania.

- Elementy załączone w pudełku mogą się różnić w zależności od kraju.
- Jeśli z jakiegoś powodu konieczne jest przetransportowanie urządzenia, należy je ostrożnie zapakować z powrotem w oryginalne opakowanie, aby uniknąć uszkodzeń podczas transportu. Urządzenie powinno zostać odpowiednio ubezpieczone u przewoźnika. Informacje na temat ponownego zapakowania urządzenia można znaleźć w części Pakowanie i transport urządzenia w Podręczniku użvtkownika
- Kabel interfejsu nie wchodzi w skład standardowego wyposażenia. Należy zakupić odpowiedni kabel interfejsu w zależności od sposobu użytkowania (USB lub sieciowy).

#### Kabel USB

Zaleca się korzystanie z kabla USB 2.0 (Typ A/B), którego długość nie przekracza 2 metrów.

- Kabel sieciowego
- Do połączenia z szybkim Ethernetem 10BASE-T lub 100BASE-TX należy używać prostej skretki Category5 (lub nowszej).

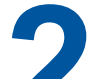

## Usuwanie materiału opakowaniowego z urządzenia

### **WAŻNE**

NIE podłączaj jeszcze kabla zasilającego.

a. Usuń taśmę opakowaniową z zewnętrznej strony urządzenia oraz wyjmij woreczek z sylikażelem z tacy wydruku układanego stroną zadrukowaną w dół.

#### 

NIE spożywać woreczka z sylikażelem. Woreczek należy wyrzucić natychmiast.

Otwórz przednią pokrywę.

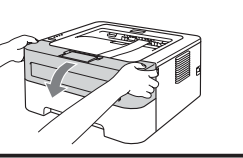

- C. Zdejmij elastyczną gumkę z bębna.
- **d.** Pociągnij za papierowy pasek, by usunąć materia ochronny zgodnie z ilustracją.
- e. Wyciągnij zespół bębna i kasetę tonera.

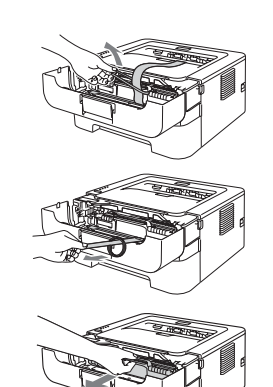

toner rozłożył się równomiernie.

w urządzeniu

Zamknij pokrywę przednią urządzenia.

## Wkładanie papieru do podajnika

a. Wyjmij całkowicie podajnik papieru z urządzenia.

**D.** Naciskając zieloną dźwignę zwalniającą prowadnic papieru, przesuń prowadnice w taki sposób, aby dopasować je do wielkości używanego papieru. Sprawdź, czy prowadnice są dobrze unieruchomione w szczelinach.

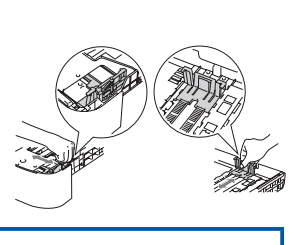

#### 🖉 Informacja

**WAŻNE** 

gniazdka zasilania.

NIE podłączaj jeszcze kabla interfejsu.

W przypadku papieru formatu Legal lub Folio, naciśnij przycisk zwalniający na spodniej części podajnika papieru, a następnie wysuń tylna cześć podainika papieru. (W niektórych regionach formaty Legal lub Folio nie są dostępne.)

- C. Dobrze przekartkuj stos papieru, aby zapobiec blokadom papieru i nieprawidłowemu podawaniu.
- d. Włóż papier do podajnika i sprawdź, czy zostały spełnione następujące warunki:
- Papier znajduje się poniżej znacznika maksymalnego zapełnienia (▼▼▼). Przepełnienie podajnika papieru spowoduje zacięcia papieru.
- Strona do zadrukowania musi być skierowana w dół.
- Prowadnice dotykają krawędzi papieru, aby mógł być prawidłowo podawany

Drukowanie strony testowej

a. Podłącz kabel zasilający do urządzenia, a następnie podłącz go do

- b. Włącz przycisk zasilania urządzenia.
- C. Kiedy urządzenie skończy się nagrzewać, dioda LED Ready przestanie migać i zacznie świecić na zielono.
- **d.** Naciśnij przycisk **Go**. Urządzenie wydrukuje stronę testową. Sprawdź, czy strona testowa została wydrukowana prawidłowo.

Ta funkcja będzie niedostępna po pierwszym zadaniu wydruku przesłanym z komputera.

## Eksploatacja

Gdy nadchodzi czas wymiany materiałów eksploatacyjnych, diody LED na panelu sterowania sygnalizują błąd. Aby znaleźć więcej informacji dotyczących materiałów eksploatacyjnych do urządzenia, odwiedź stronę http://www.brother.com/original/ lub skontaktuj się z lokalnym dystrybutorem firmy Brother.

| Kaseta tonera | Zespół bębna |
|---------------|--------------|
|               |              |

Wymianę materiałów eksploatacyjnych opisano w rozdziale Wymiana materiałów eksploatacyjnych w dokumencie Podręcznik użytkownika.

to adres IP urządzenia lub nazwa

🖉 Informacja

- hasło to 'access' Zaleca się korzystanie z przeglądarki Microsoft® Internet Explorer® 6.0 (lub nowszej) lub Firefox 3.0 (lub nowszej) w przypadku użytkowników systemu Windows® oraz Safari 3.0 (lub nowszej) w przypadku użytkowników komputerów Macintosh. Niezależnie od używanej przeglądarki należy dopilnować, by
- serwera wydruku).
- obsługi dla sieci.

- Nazwa logowania dla Administratora to 'admin' (rozróżniane są małe i wielkie litery), a domyślne
- opcje JavaScript i Cookies były zawsze uaktywnione. Aby móc korzystać z przeglądarki WWW, należy znać adres IP serwera wydruku. Adres IP serwera wydruku znajduje się na stronie ustawień drukarki.

Zarządzanie przez przeglądarkę WWW (przeglądarka WWW) Serwer wydruku Brother wyposażony jest w serwer WWW, który umożliwia monitorowanie jego statusu lub

zmianę niektórych ustawień konfiguracyjnych, przy użyciu protokołu HTTP (Hyper Text Transfer Protocol).

🖉 Informacja

# Podręcznik szybkiej obsługi

HL-2130, HL-2132, HL-2220, HL-2230, HL-2240, HL-2240D, HL-2242D, HL-2250DN

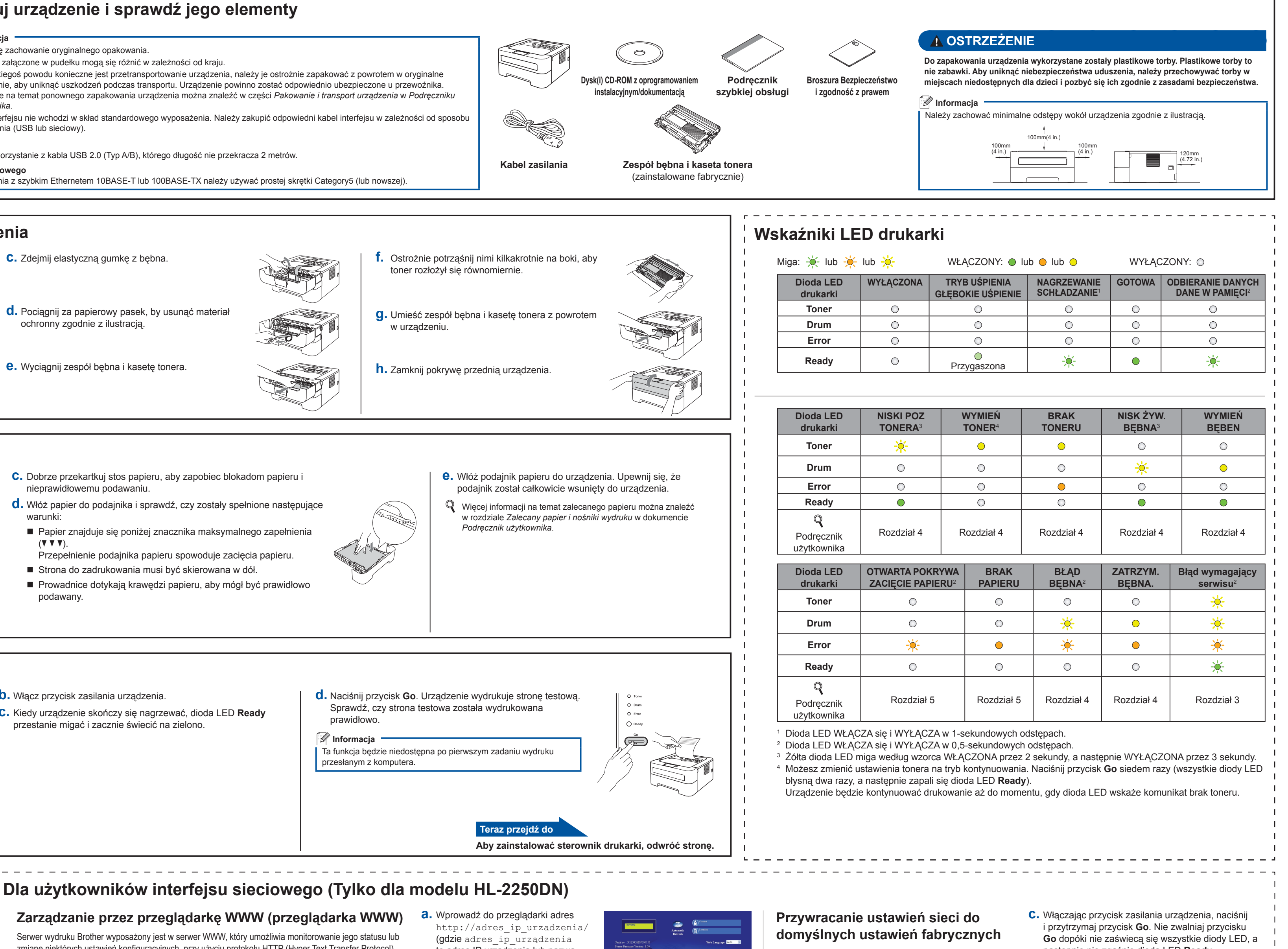

Na przykład http://192.168.1.2/

Zapoznaj się z rozdziałem Web Based Management w dokumencie Instrukcja

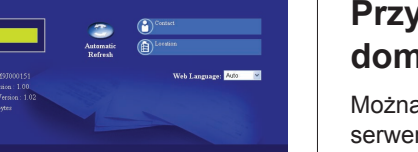

Można przywrócić domyślne ustawienia fabryczne serwera wydruku (przywracanie wszystkich informacji, takich jak hasło i informacje o adresie IP).

- Wyłącz urządzenie.
- **b.** Upewnij się, że przednia pokrywa jest zamknięta a kabel zasilający podłączony.
- następnie nie zgaśnie dioda LED Ready.
- **d.** Zwolnij przycisk **Go**. Upewnij się, że wszystkie diody LED są wyłączone.
- e. Naciśnij przycisk Go sześciokrotnie. Upewnij się, że wszystkie diody LED świecą, wskazując, że domyślne ustawienia fabryczne serwera wydruku zostały przywrócone. Nastąpi ponowne uruchomienie urządzenia.

# brother

# Użytkownicy systemu Windows®

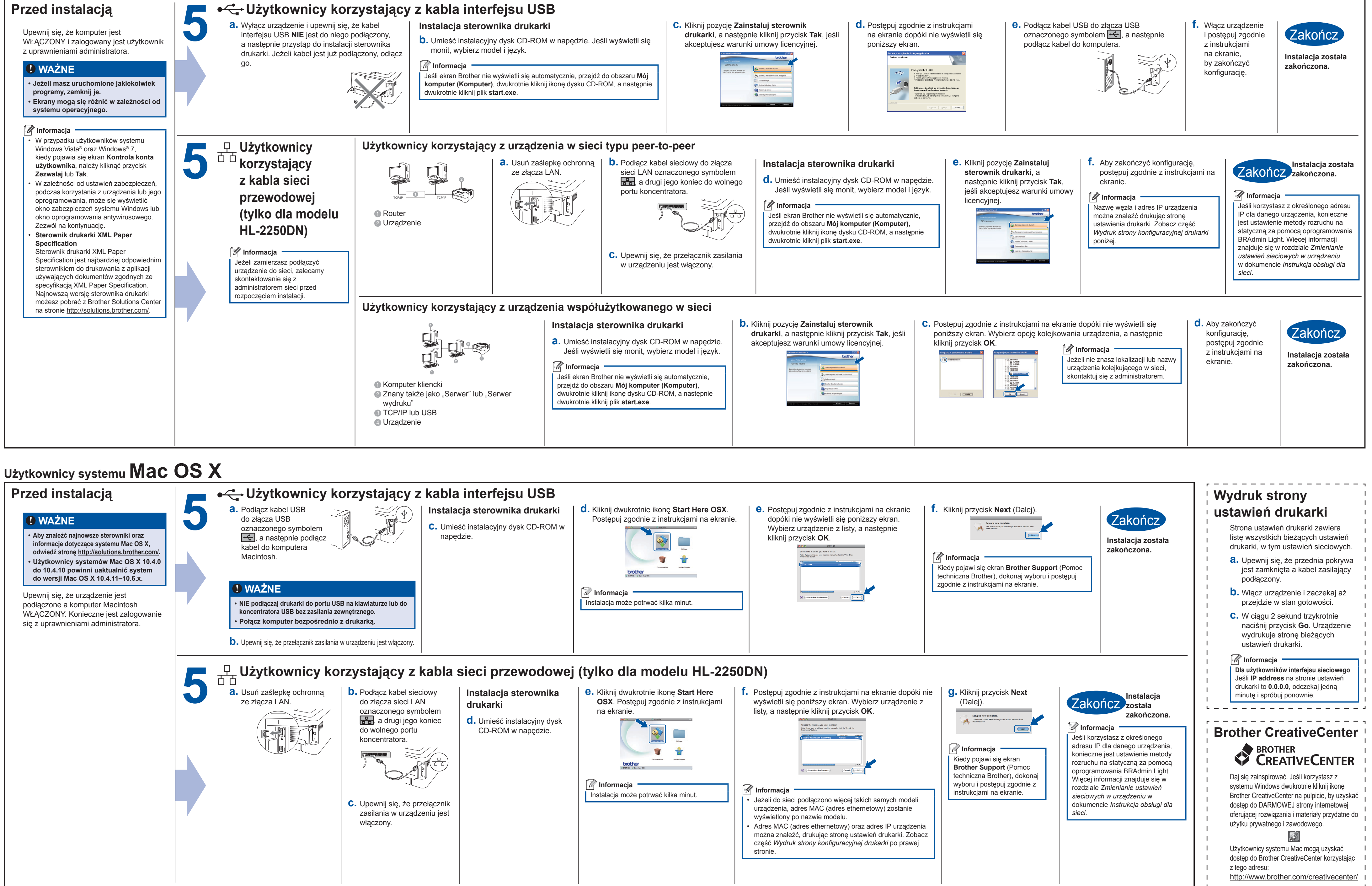

|                                                                                                    |          | -                                                                                                    |                                                                                                    |                                                                                                    |                                                                                                    |                                                                                           |  |
|----------------------------------------------------------------------------------------------------|----------|----------------------------------------------------------------------------------------------------|----------------------------------------------------------------------------------------------------|----------------------------------------------------------------------------------------------------|----------------------------------------------------------------------------------------------------|-------------------------------------------------------------------------------------------|--|
| Przed instalacją                                                                                                    | •        | <b>v ⊂</b> Użytkownicy k                                                                                                    | orzystający z                                                                                                    | kabla                                                                                                    | interfejsu USB                                                                                                    |                                                                                           |  |
| <ul> <li>WAŻNE</li> <li>Aby znaleźć najnowsze sterowniki oraz<br/>informacje dotyczące systemu Mac OS X,<br/>odwiedź stronę <u>http://solutions.brother.com/</u>.</li> <li>Użytkownicy systemów Mac OS X 10.4.0<br/>do 10.4.10 powinni uaktualnić system<br/>do wersji Mac OS X 10.4.11–10.6.x.</li> </ul> | 5        | <ul> <li>Podłącz kabel USB<br/>do złącza USB<br/>oznaczonego symbolem</li> <li>a następnie podłącz<br/>kabel do komputera<br/>Macintosh.</li> </ul>                                                                                                    |                                                                                                    | <ul> <li>Instalacja sterownika drukarki</li> <li>C. Umieść instalacyjny dysk CD-ROM w napędzie.</li> </ul> |                                                                                                    | d. Kliknij dwukrotnie ikonę Start Here OSX.<br>Postępuj zgodnie z instrukcjami na ekranie |  |
| Upewnij się, że urządzenie jest<br>podłączone a komputer Macintosh<br>WŁĄCZONY. Konieczne jest zalogowanie<br>się z uprawnieniami administratora.                                                                                                    |          | <ul> <li>WAŻNE</li> <li>NIE podłączaj drukarki do portu USB na klawiaturze lub do koncentratora USB bez zasilania zewnętrznego.</li> <li>Połącz komputer bezpośrednio z drukarką.</li> <li>Upewnij się, że przełącznik zasilania w urządzeniu jest włączony.</li> </ul> |                                                                                                    |                                                                                                    |                                                                                                    | Informacja Instalacja może potrwać kilka minut.                                           |  |
|                                                                                                    | <b>5</b> | Użytkownicy ko a. Usuń zaślepkę ochronną ze złącza LAN.                                                                                                    | <ul> <li>b. Podłącz kabel siec<br/>do złącza sieci LAN<br/>oznaczonego symł<br/>do wolnego portu<br/>koncentratora.</li> <li>C. Upewnij się, że prz<br/>zasilania w urządze<br/>włączony.</li> </ul> | kabla s                                                                                                    | <ul> <li>Bieci przewodowej</li> <li>Instalacja sterownika<br/>drukarki</li> <li>d. Umieść instalacyjny dysk<br/>CD-ROM w napędzie.</li> </ul> | <text><text><image/><image/><text></text></text></text>                                   |  |